## 网络招聘会-求职者操作指南

求职者可通过电脑网页、微信小程序,进行远程视频面试、投递简历,达成 就业意向并实时查看面试结果。

一、求职者电脑操作流程:

1、求职者打开参会学校就业网,点击网络视频招聘会端口→选择参加的网
 络视频招聘会场→进入会场。

或

在浏览器地址栏中输入<u>https://cnxincai.com</u>。导航栏搜索要参加的网络 会学校,进入学校,选择学校网络会。

|                                    | 陕西                                        | Q) (11 a        |
|------------------------------------|-------------------------------------------|-----------------|
|                                    | <mark>♀</mark> 地区<br><sub>陕西站</sub> 点击可进) | 、学校查看网络会        |
|                                    | 陕西能源职业技术学院                                | 进行中0 待举办1       |
| 你想参加哪个省/学校网络会                      | 陕西师范大学                                    | 进行中0 待举办0       |
| Particip Brint I and a fattage fat | マンクロ   陝西工商职业学院                           | 进行中0 待举办0       |
| 天网络会 本校网络会 外校网络会                   |                                           |                 |
| 陕西能源职业技术学院                         |                                           | 99 <sub>天</sub> |
| 参会企业 1 工作岗位 2 求职者 3                |                                           | 距离招聘会开          |
| 举办规模: 10家企业                        |                                           | XH2             |
| 主办方: 陕西能源职业技术学院站                   | 約 举办时间: 2029-11-30 12:00至11-30 18:00      | 企业订展 ( 进入会场     |

2、注册/登录,进入求职者登录页面,已有账号选择"微信扫码"或"账号

密码"进行登录,无账号点击注册。

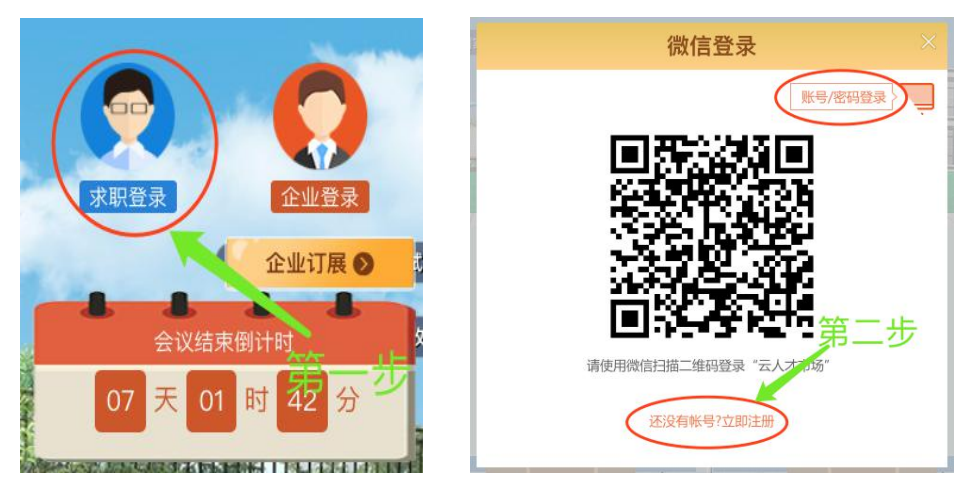

3、登录成功可进入"个人中心"一完善简历信息;

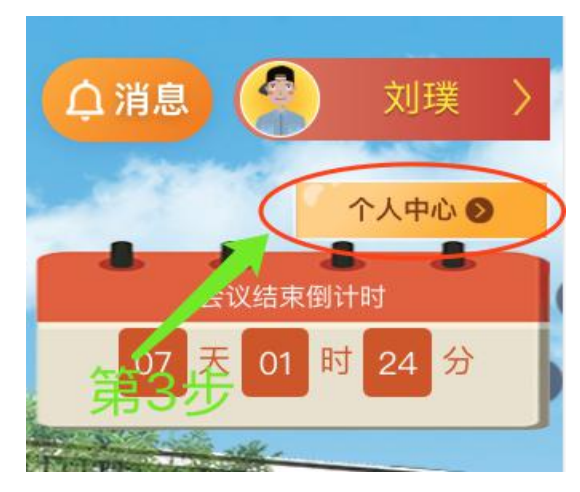

4、招聘大厅→查看/搜索意向企业或岗位,并点击该企业下方的立即沟通→

选择岗位→进行视频面试。,

| 据名全业 1107 家,在线 🚺 、 联业类位 1535 人,上线 🚺 人                                                                                           |                                                                                                    |                                                                                                    |                                                            |                                |                           |  |
|----------------------------------------------------------------------------------------------------|----------------------------------------------------------------------------------------------------|----------------------------------------------------------------------------------------------------|------------------------------------------------------------|--------------------------------|---------------------------|--|
|                                                                                                    | 交毕业生就业                                                                                                    | 陕西省离校                                                                                                    | 介浦息                                                        |                                |                           |  |
| 注か: 株香香人才交流服务中心<br>保か: 西安大老人力度漂有限公司<br>防か:<br>町间: 00-110900 至 05-11700<br>規模: 企业107<br>風次: 高町大寺 本科 独士<br>特色: 総合意<br>点 品質者介(25%) | 19月4时 游客进入会场<br>19月4日 游客进入会场                                                                                                    | 16小时 游客进入<br>16小时 游客进入会法<br>这新论名称                                                                                                    | ● ● ● ● ● ● ● ● ● ● ● ● ● ● ● ● ● ● ●                      | 19月7月茶井入会世<br>位 进行搜索<br>15月2月日 | 会以热来倒计时<br>-2 天 -2 时 -4 分 |  |
| 陕西新才网络技术有限公司                                                                                                    | 陕西泽鼎企业管理咨询有限公司                                                                                                    | 西安宝元艺术品有限公司                                                                                                    | 陕西协诚文化传播有限公司                                               | 陕西群珂艺术文化传媒有限公司                 | 西安金钻商业地产有限公司              |  |
| ССВ                                                                                                    | акая<br>Катара (КУВ)<br>Катара (КУВ)<br>Катара (КУВ)<br>Катара<br>Катара<br>Катар<br>Катара<br>Катара<br>Катар<br>Катара<br>Катар<br>Катар<br>Катар<br>Катар<br>Катар<br>Катар<br>Катар<br>Катар<br>Катар<br>Катар<br>Катар<br>Катар<br>Катар<br>Катар<br>Катар<br>Катар<br>Катар<br>Катар<br>Катар<br>Катар<br>Катар<br>Катар<br>Катар<br>Катар<br>Катар<br>Катар<br>Катар<br>Катар<br>Катар<br>Катар<br>Катар<br>Катар<br>Ката | REF.<br>HEYES<br>HEYES<br>HEY | 6885<br>100010.000<br>000100.000<br>0001000<br>0000<br>000 |                                |                           |  |
| 西安蒜泥创客信息科技有限公司                                                                                                    | 西安厚涧富达商业运营管理有限                                                                                                    | 西安新求美网络科技有限公司                                                                                                    | 西安君典信息科技有限公司                                               | 西安华杰城市人家装饰有限公司…                | 招商银行股份有限公会务组              |  |

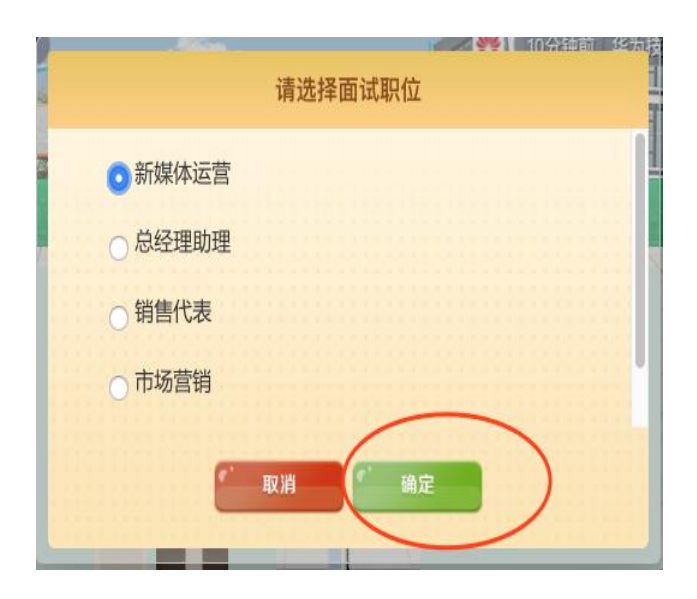

点击确定,进入视频画面。

5、视频结束后,可前往个人中心查看面试结果。

二、微信小程序操作流程:

1、手机微信搜索"云人才市场"小程序,注册/登录→完善个人信息→点击 所参加的网络会→进入会场→查看/搜索意向企业或岗位,并点击该企业下方的 立即沟通→选择岗位→进行视频面试/也可点击聊一聊,与企业 IR 沟通。

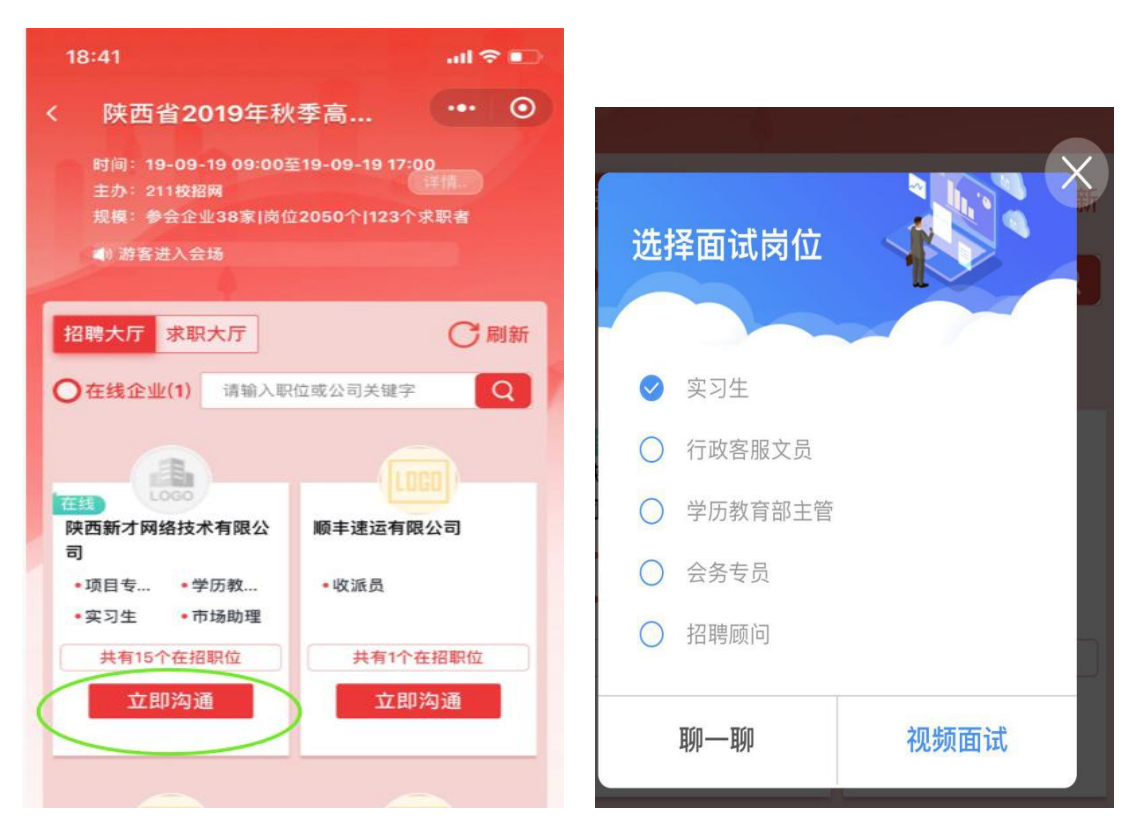

2、视频面试结束后,可前往个人中心查看面试结果,企业发送了面试结果,将 在小程序上实时展示面试结果,如下图

| 18:56                                                                                               | ail 🗢 🍽                          |  |  |  |  |
|----------------------------------------------------------------------------------------------------|----------------------------------|--|--|--|--|
| < 新才云人才市场                                                                                           | ••• •                            |  |  |  |  |
| 录用通知                                                                                                |                                  |  |  |  |  |
| 您好,恭喜您在参加的2<br>网络视频招聘会中,经面<br>求,特发此录用通知。                                                            | 020届毕业生综合大型<br>ī试,符合我司招聘要        |  |  |  |  |
| 录用岗位:市场拓展<br>入职部门:市场部<br>入职时间:2020–01–21 18<br>报到地址:                                                | 1:53                             |  |  |  |  |
| <b>入职时需要提供以下文件</b><br>1、原单位离职证明(加盖原单位印章)1份;2、身份<br>证原件及复印件2份; 3、学位证,毕业证原件及复印<br>件2份;4、个人彩色一寸免冠照片2张。 |                                  |  |  |  |  |
| 确定                                                                                                  | 陕西新才网络技术有限公司<br>2020-01-20 18:55 |  |  |  |  |
| 共有3个在招职位                                                                                            | 共有1个在招职位                         |  |  |  |  |
| 立即沟通                                                                                                | 立即沟通                             |  |  |  |  |
|                                                                                                    | <b>?</b>                         |  |  |  |  |
| <b>网络会</b> 消息                                                                                       | 4 <b>8</b><br>3. 个人中心            |  |  |  |  |